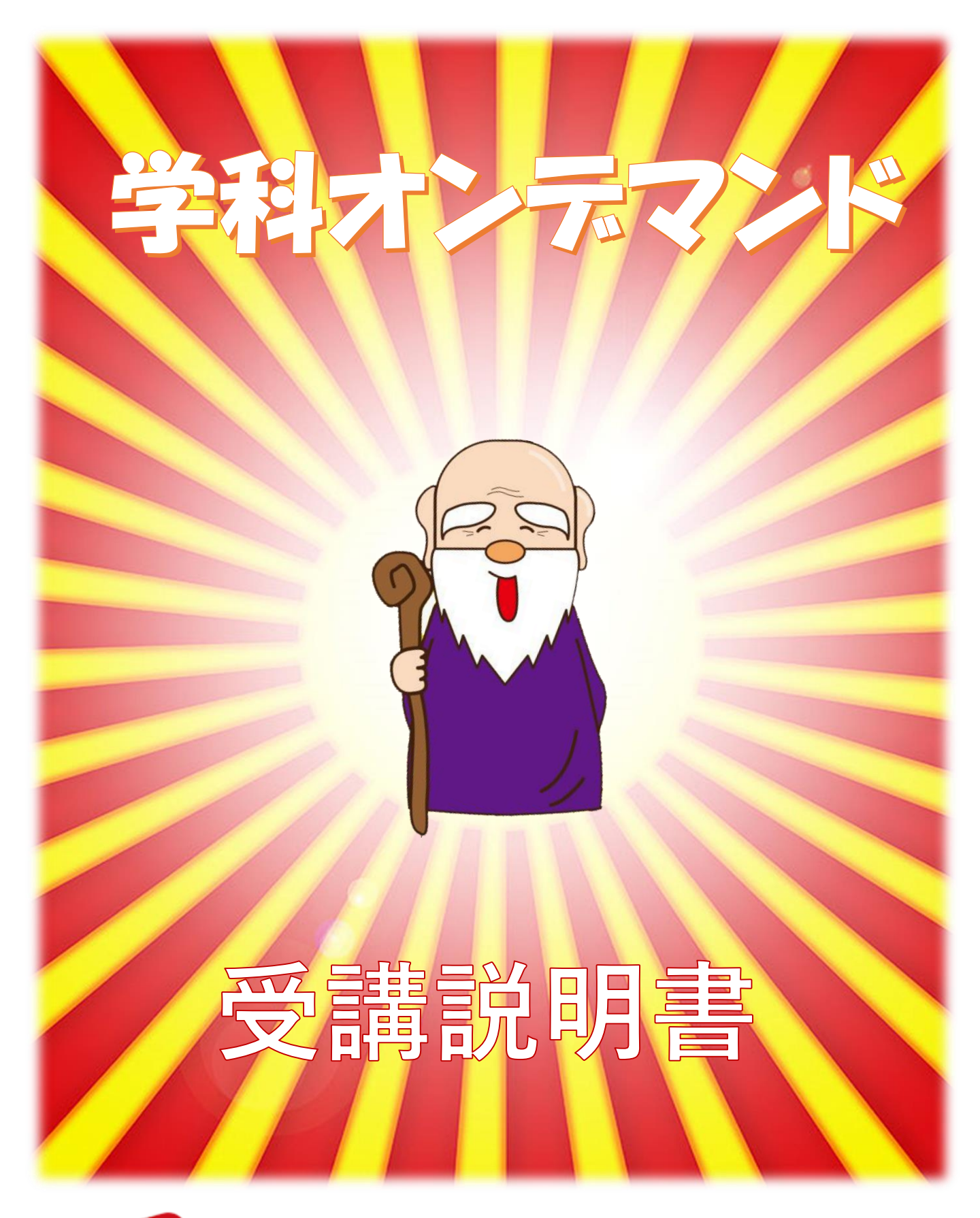

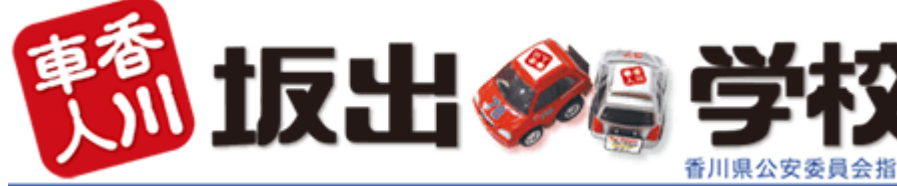

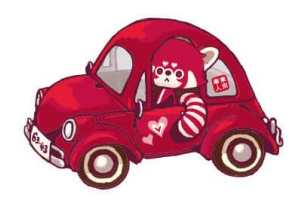

# 利用規約

- 以下の内容に同意いただいた上でご受講いただきますようお願いいたします。
  - ・推奨ブラウザは、Chrome、Edge、Safariです。
  - ・iPhone8より以前の機種では正常に起動しない為、パソコンや他端末をご利用ください。
  - ・学科受講においては、早送り・停止・巻き戻しはできません。
  - ・受講中に撮影が行われますので、カメラをオンにするようにお願いいたします。
  - ・途中と最後に学科問題が出題されます。未回答のまま放置されますと、受講されていないと 判断され、動画は中断となります。最初から受講しなおしとなりますのでご注意ください。

# 教習を進めるうえで特にご注意!

・学科1・11・12~14(応急救護)はオンライン学科の対象外です。 教習所で直接ご受講ください。
・学科承認には1営業日必要になります。以下の期限までにご受講が終わっていなければ次の 教習や検定が受けられませんのでご注意ください。
修了検定(仮免検定)…2営業日前までに1段階の学科を全て受講済みになること。
2段階9時限目以降の技能…2営業日前までに25学科を受講済みになること。
高速教習…2営業日前までに25、26学科を全て受講済みになること。
卒業検定…2営業日前までに2段階の学科を全て受講済みになること。
準中型貨物…2営業日前までに18、23学科を全て受講済みになること。
準中型セット…2営業日前までに17学科を受講済みになること。
準中型夜シ…2営業日前までに19学科を受講済みになること。

オンライン学科は教習所の教室で受講するものと同等の扱いとなりますので、以下のことを厳守して ください。守れない場合は、最後まで視聴したとしても単位が認定されません。 最初から受講しなおしとなりますのでご注意ください。

(受講環境)

①オンライン学科は、自宅の自室で一人で受講してください。やむを得ず自宅のリビングで受講する 場合はイヤフォンなどを利用して集中できる環境を用意してください。

②教科書、筆記用具を準備し、アンダーラインを引く指示があるときはアンダーラインを引いてください。 後日教科書を確認させていただく場合があります。

(受講制限)

①1日に受講できる学科教習は3時限までです。それ以上受けた場合は以降の学科は無効となります。

②オンライン学科が受講できる時間帯は深夜の時間帯を除きます。

(単位認定基準)

オンライン学科受講後の翌営業日の午前中に受講成立の判断を行います。以下に一つでも該当 する場合は受講が成立せず、単位認定できません。その学科は再受講となります。

①ご本人の受講が確認できない写真が1枚以上見受けられた場合

(顔が画面に映っていない・画面が暗く、顔が判別できない等)

※マスクは未着用でご受講ください。

②ご入所時の写真と受講時の写真があきらかに別人である場合(髪の色もご注意ください)

③教習以外の行為を行うなど望ましくない受講態度が1枚以上見受けられた場合
 (他ごとを行っている・離席・居眠り・寝っ転がっている・携帯機器の使用・移動中・雑談・飲酒・喫煙等、Ai又は当校が不適切と判断したものはすべて不可となります。)
 ④受講環境等、注意事項に違反している場合

(強制中断と再受講)

以下の行為が見受けられた場合、強制的に中断となります。その学科は改めて最初から受 講のし直しが必要となります。

(中断は即座にではなく、撮影等のタイミングで行われます)

※中断されなかった場合も、受講時間に異常が見られた場合、受講無効となります。

- ・携帯電話での受講中に通話やメッセージ確認などの操作をした場合
- ・画面を消した場合
- ・カメラをオフにした場合
- ・途中3問の確認問題に未回答のまま放置
- ・通信やバッテリーが切れた場合
- ・2台以上の端末での同時ログイン行為
- ・Bluetoothにて繋いでいるワイヤレスイヤホンを外した場合

(受講不成立の場合)

①オンライン学科教習の受講が不成立となった場合、改めて受講していただく必要があります。
 ②その際に技能教習のスケジュールが変更となり、卒業が延びる場合があります。予めご了承の上、学科は早めに受講してください。

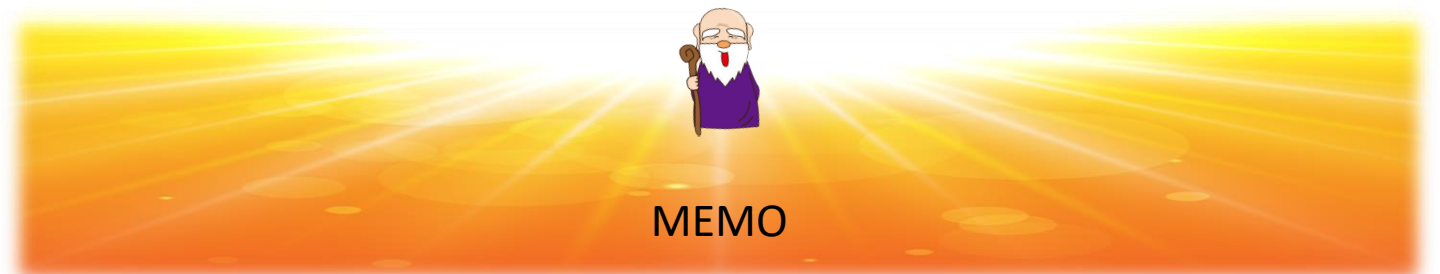

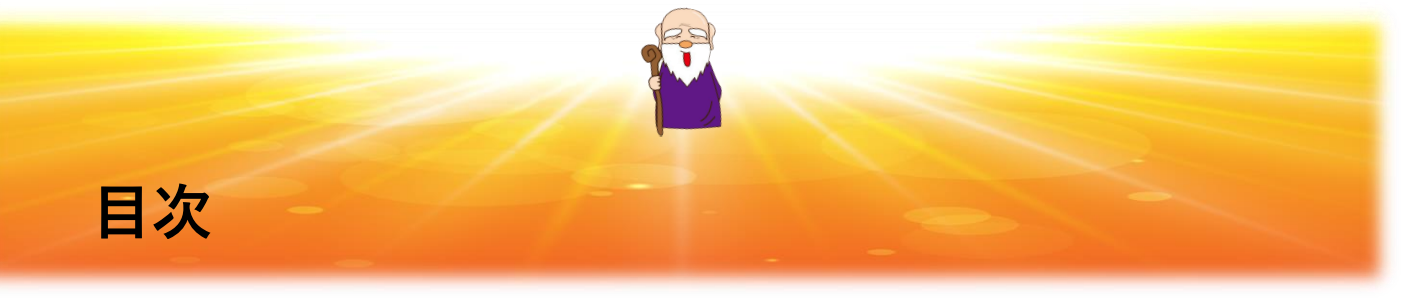

《学科オンデマンドマニュアル》

- 1:初回ログイン
  - 1-1.教習生番号・初回パスワード入力
  - 1-2.写真撮影・新パスワード設定
  - 1-3.申請
- 2:ログイン(登録完了後から)
   2-1.教習生番号・パスワード入力
   2-2.マイページ初期画面
- 3:学科受講選択3-1.学科受講状況表示-13-2.学科受講状況表示-2
- 4:学科受講前確認4-1.注意事項確認4-2.撮影写真確認
- 5:学科受講視聴

5-1.学科受講視聴

6:その他

6-1.注意事項 6-2.パスワード変更 6-3.質問の提出と回答 6-4.承認拒否写真確認

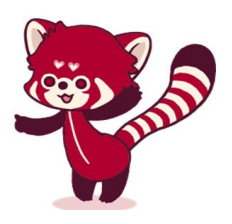

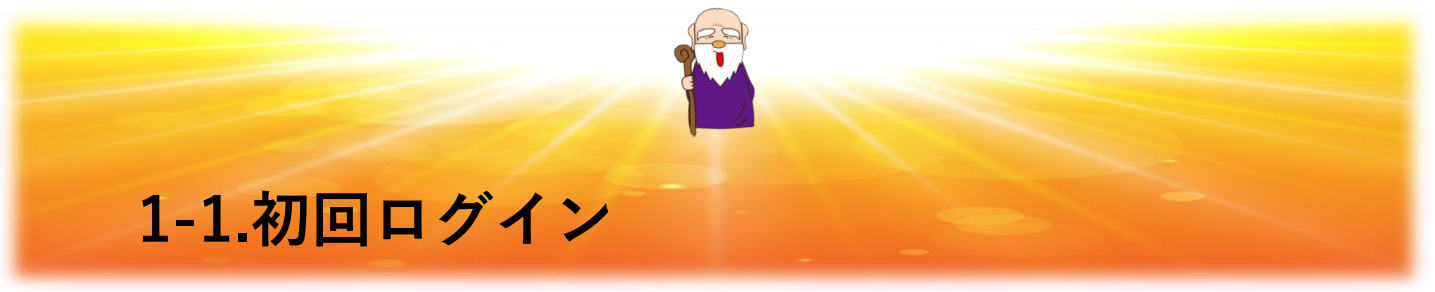

| サイト開設後 |  |
|--------|--|
| QR準備   |  |
|        |  |

※スマホ・タブレットの方

- ⇒ QRコードより画面を開く
- ※パソコンの方 (カメラ付きのみ)
  - ⇒ 教習所のHPより以下の通り 画面を進めてください

1教習生の方
 ②学科時間割
 ③会員ページ

| <b>GOD</b> system                                                                                                    |  |  |  |
|----------------------------------------------------------------------------------------------------|--|--|--|
| 教習生番号<br>パスワード                                                                                                    |  |  |  |
| < <iphone利用受講についてのご注意>&gt;<br/>iPhone 8より以前の機種で受講された場合、単位にならない<br/>場合がありますので、<br/>パソコンや他端末からのご利用をお願いいたします。<br/>ログイン</iphone利用受講についてのご注意> |  |  |  |
| お知らせ                                                                                                    |  |  |  |
|                                                                                                    |  |  |  |

- 1) 教習生番号を入力
- 2) パスワードを入力 (初回は生年月日8桁)
- 3) 「ログイン」ボタンクリック

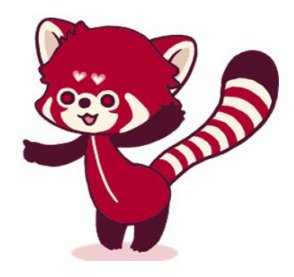

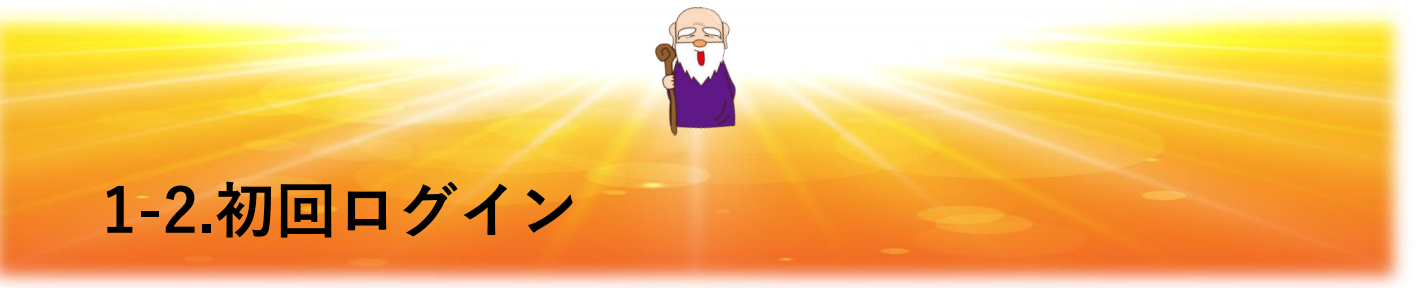

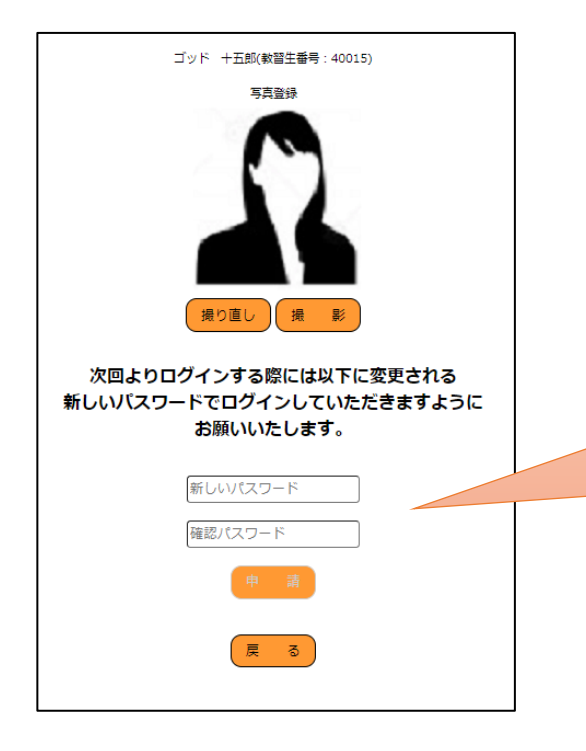

- 1) 写真登録枠に表示されている写真を 確認し「撮影」ボタンをクリック
- 2)新しいパスワードを入力 (英数字:8文字以上~16文字以内)
- 3)確認用のパスワードを入力 2にて入力したものと同じものを 必ず入力してください

次回ログインする際には ここで登録したパスワードで ログインしていただきます。

- 1) 写真、パスワードを確認
- 2) 写真を撮り直す場合は、「撮り直し」 ボタンクリック 再度写真の撮り直しが実行できます
- 3) 「申請」ボタンクリック

「撮り直し」実施の際、写真画面が 真っ黒や真っ白になった場合には再度 「撮り直し」をクリックして頂く事で 写真が確認できます。

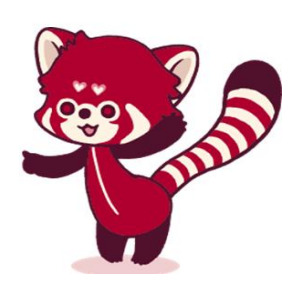

| ゴッド 十五郎(教習生番号:40015)     |  |  |  |
|--------------------------|--|--|--|
| 写真登録                     |  |  |  |
| 援り直し 損 経                 |  |  |  |
| 次回よりログインする際には以下に変更される    |  |  |  |
| 新しいパスワードでログインしていただきますように |  |  |  |
| お願いいたします。                |  |  |  |
| ······                   |  |  |  |
|                          |  |  |  |
|                          |  |  |  |
| 申請                       |  |  |  |
| 戻る                       |  |  |  |
|                          |  |  |  |

Г

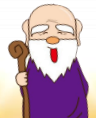

# 2-1.ログイン(登録完了後から)

| COD system 💱                                                                                                    |
|----------------------------------------------------------------------------------------------------|
| 教習生番号<br>  パスワード                                                                                                    |
| < <iphone利用受講についてのご注意>&gt;<br/>iPhone 8より以前の機種で受講された場合、単位にならない<br/>場合がありますので、<br/>パソコンや他端末からのご利用をお願いいたします。<br/>ログイン</iphone利用受講についてのご注意> |
| お知らせ                                                                                                    |
|                                                                                                    |

- 1) 教習生番号を入力
- 2)新しいパスワードを入力
- 3) 「ログイン」ボタンクリック

| <b>COD</b> igton <b>S</b>                    | MENU - |
|----------------------------------------------|--------|
| ゴッド 三郎(教習生番号:10063)<br>段階:1                  |        |
|                                              |        |
| 申請中     注意事項     パスワード変更       お知らせ     お知らせ |        |
|                                              |        |
|                                              | 1      |
|                                              |        |

- 1) マイページの初期画面
- 2) 赤枠を確認してください

《赤枠の表示内容》

- 申請中・・・教習所での承認確認中です 確認が済むまでお待ちください
- 撮り直し・・登録写真に不備があります お知らせ欄を確認し、 再度写真撮影・申請をしてください パスワードも再入力が必要です
- 学科受講・・学科受講可能です 受講を実施してください

#### ※学科受講においては受講条件をクリアした後 受講可能となります

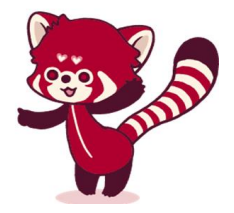

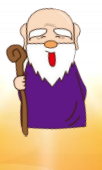

# 3-1.学科受講選択

| MENU -                  |                                           |                    |             | MENU -   |       |
|-------------------------|-------------------------------------------|--------------------|-------------|----------|-------|
|                         | :                                         | ゴッド 三郎(教習生         | 番号:10063)   |          |       |
| МасВ                    | ookでは「Safari」による受                         | 注意事項<br>講を行うことができま | Eせん「Chrome」 | による受講をお願 | い致します |
|                         |                                           | 1段階学               | ≥科          |          |       |
|                         |                                           | 1                  | 2           | 3        | 4     |
| 学科                      | 学科名                                       | 受講状態               | 受講          | Q&A      | 写真確認  |
| 学科2                     | 信号に従うこと                                   | 未受講                | 受講する        | *        |       |
| 学科3                     | 標識・標示に従うこと                                | 未受講                | 受講する        |          | X     |
| 学科4                     | 車の通行するところ・車<br>が通行してはいけないと<br>ころ          | 未受講                | 受講する        |          |       |
| 学科 5                    | 緊急自動車の優先・安全<br>な速度と車間距離・オー<br>トマチック車などの運転 | 未受講                | 受講する        |          |       |
| 学科6                     | <br>交差点統の通行、踏切                            | 未受講                | 受講する        |          |       |
| 学科7                     | 歩行者の保護等                                   | 未受講                | 受講する        |          |       |
| 学科8                     | 安全確認と合図・進路変<br>更等・警音器の使用                  | 未受講                | 受講する        |          |       |
| 学科9                     | 追い越し・行き違い                                 | 未受講                | 受講する        |          |       |
| 学科10                    | 運転免許制度・交通反則<br>通告制度                       | 受講中                | 受講する        |          |       |
| 2段階学科                   |                                           |                    |             |          |       |
| (12・22・23学科から先にご受講ください) |                                           |                    |             |          |       |
|                         | 戻 る                                       |                    |             |          |       |

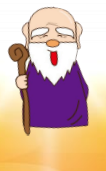

### 3-2.学科受講選択(説明)

### ①受講状況

- ・未受講・・・未受講学科です
- ・受講中 ・・現在受講している学科です 複数の学科を同時には受講できません ・・受講を途中でやめてしまった場合も同様の表記となります
- ・Video視聴完了 ・・学科受講してVideoの最後まで視聴した状態です
- ・練習問題完了
   ・・学科受講後、練習問題を回答した状態です
- ・承認確認中 ・・学科受講後、教習所での承認待ち状態です しばらくお待ちください
- ・受講済・・・受講済み学科です
- ・承認不成立
   ・受講後、教習所確認で写真が不承認となった学科です
   ④「写真確認」ボタンをクリックして確認してください
   再度、最初から受講が必要です
- ・不必要学科 ・・希望免許・所持免許によって、受講の必要がない学科です

#### **②受講**

- ・受講する ・・学科受講を開始するボタンです
- ・視聴のみ
   ・・受講済の学科を再度受講する場合です

#### **3Q&A**

- ・質問する ・・質問を開始するボタンです
- ・回答待ち ・・質問の送信を行った後、回答されるまでに表示されます
- ・回答済み ・・質問の回答返信が届きました。 ボタンをクリックし回答を確認してください

4 写真確認

・学科受講で、承認不成立となった場合、撮影された写真を自身で確認できます

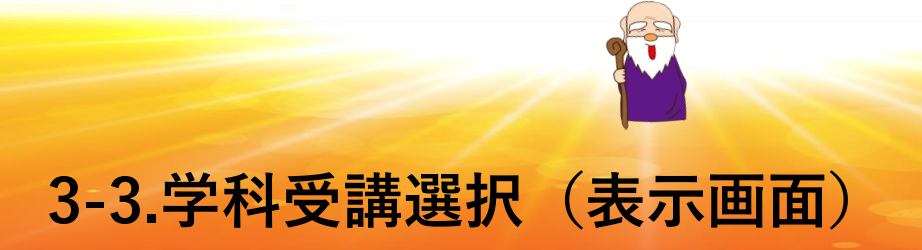

| COD system                                  |
|---------------------------------------------|
| ー般ユーザA(教習生番号:100003)<br>段暦:2<br>学科2 信号に従うこと |
| 質問                                          |
| 学科2 信号に従うことの×××について質問します。                   |
| 質問の送信                                       |
| 回答                                          |
|                                             |
| 厚る                                          |

- 1)質問 ・・質問した内容を表示
- 2)回答・・教習所より回答があった後
   回答欄に表示
- 1)受講承認可否にて受講が不成立となった場合に、 教習生ご自身で不成立となった画像を ご確認いただけます
- 2) お知らせの欄に 不成立となる理由が表示されます

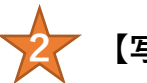

٨

### 【写真確認】

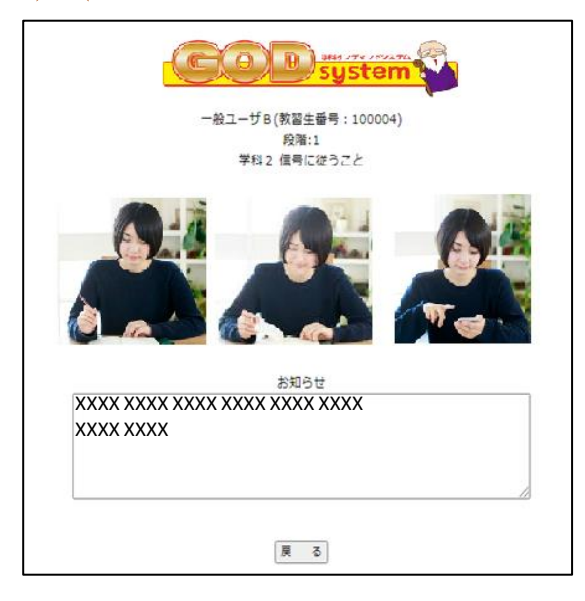

承認不成立となった場合、受講中の写真 を確認できます

不成立となる一例を以下に示します

- 1) 受講中不在でカメラに写らない または 写真が暗く顔の判別ができない
- 2) 受講中、スマホ等を操作して学科受講に 集中していない
- 3) 受講中、居眠りをしている
- 4) 受講中、飲食を行っている etc

承認不成立となった学科は再受講してく ださい

## 4-1.学科受講前確認

| NENU V                                                                  |
|-------------------------------------------------------------------------|
| 信号に従うこと                                                                 |
| 注意事項                                                                    |
| 注意事項                                                                    |
| 学科受護においては、早送り・一時停止・委戻しはできません。<br>ま・ トレスの大会に回来たいようミスプの強いたがまますような研究したとす   |
| また、以下の内谷に同意用いたりえてと文語いたたさよりようお願いいたします。                                   |
| ・受講中にランダムにご本人確認の為、録画撮影が行われています。                                         |
| ・受講時、カメラが常にオンになっているようにお願いいたします。                                         |
| ・以下の場合には最後まで視聴されたとしても単位が認定されません。最初から                                    |
| 受講し直しとなりますのでご注意くたさい。                                                    |
| ○ こ本人の支援が確認できない強悪与其か1枚以上見支けられた場合(側が画面<br>に助っていたい。不要が成く額が割別であれい数)        |
| に映っていない。画面が暗く開か刊別できないそう の、ごし新時の写実し受講時の写実があきたねに別してある場合                   |
| © ビスバーサの学具と交話時の学具があってかに加入てある場合<br>の 望ましくない受護罪度が1枚以上みうけられた場合(離底・尾眼り・携帯機器 |
| の使用・移動中・難談・ながら受講(顔が画面に向いていない)・診満・喫煙                                     |
| 等)                                                                      |
| ・途中と最後に学科問題が出題されます。こちらを未回答のまま放置されます                                     |
| と、受講されていないと判断され、動画は中断となります。最初からの受講しな                                    |
| おしとなりますのでご注意ください。                                                       |
|                                                                         |
|                                                                         |
| □ 同意する                                                                  |
| 同意してカメラの設定へ                                                             |
| 東 る                                                                     |
|                                                                         |

- 1) 注意事項を熟読してください
- 2)「同意する」のチェックボックスを ONにしてください
- 3)同意後、 「同意してカメラの設定へ」 ボタンクリック

※注意事項において 注意事項内に記載されている行為に該 当する場合には、最後まで受講されて も、受講のし直しとなりますのでご注 意ください

- 1) 写真を確認し「受講を開始する」 ボタンクリック
- 2) 写真が不鮮明の場合、「撮影再開」 ボタンクリックで写真リフレッシュ

#### ※注意

写真確認の際、画面が暗いと 受講中の承認確認写真も暗めの撮影と なり、受講後の承認行為に影響が出る 可能性がありますので、必ず明るくし 受講されますようお願いします

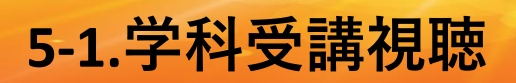

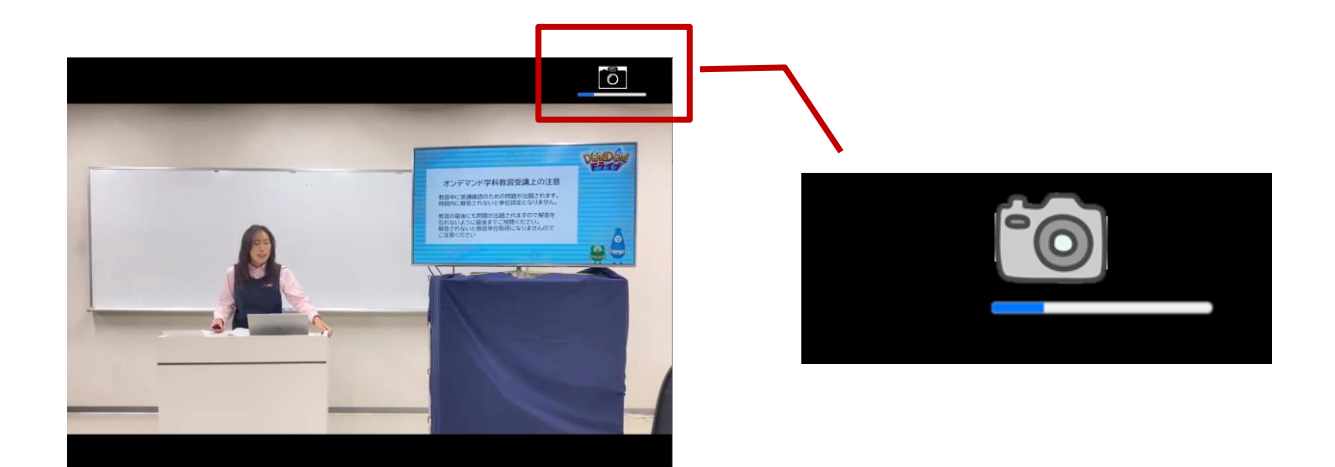

- 1)明るい場所で視聴してください
- 2) 途中3回の確認問題が表示されます。1分以内に回答してください (学科12以外)
- 3) 右上には経過時間とカメラマークを表示 (カメラで撮影しています)
- 4) 受講終了後、練習問題が2問出題されます。必ず回答してください
- 5)練習問題の正解が表示されます。 確認後「ホームに戻る」ボタンをクリック
- 6) マイページが表示されます

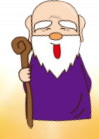

### 6-1.その他マイページボタン画面説明

| CODsystem                   |            |
|-----------------------------|------------|
| ゴッド 三郎(教習生番号:10063)<br>段階:1 |            |
|                             |            |
|                             |            |
|                             | <b>杰</b> 百 |
| お知らせ<br>学科受講を開始できます         |            |
|                             |            |
|                             | //         |

- ①MENU ⇒ ログアウト
- 2学科受講⇒ 学科受講選択
- 3注意事項
- ④パスワード変更

### 【注意事項】

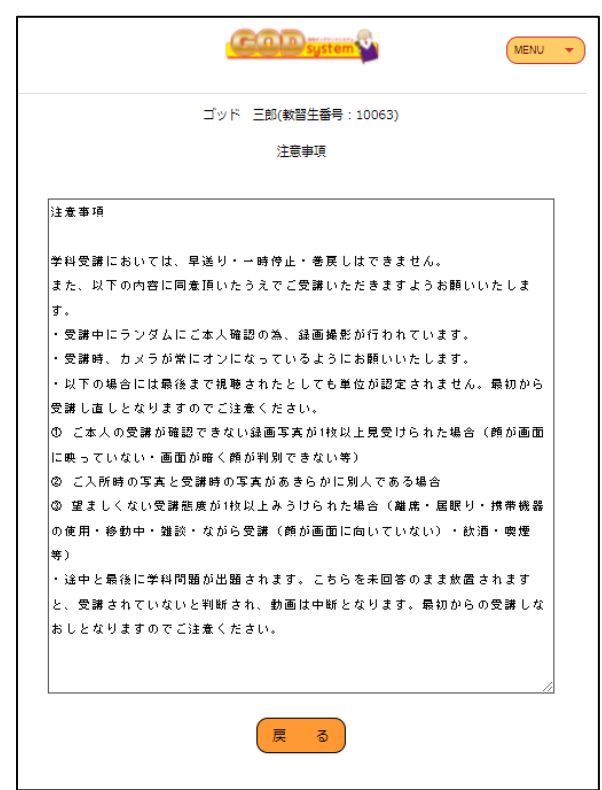

### 【パスワード変更】

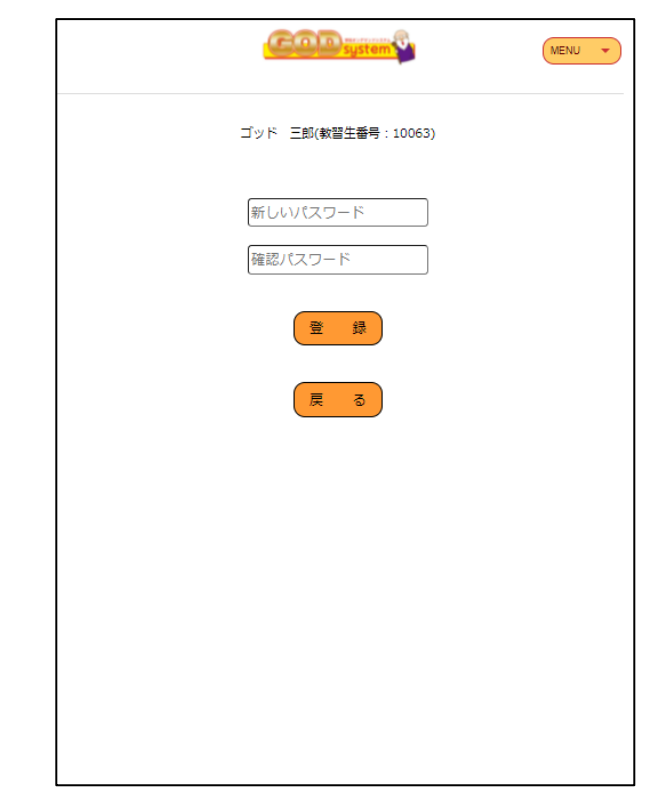